## Tra cứu theo thủ tục hành chính

- Giao diện của Cổng Dịch vụ công tỉnh Thanh Hoá được thiết kế nhằm mục đích tra cứu thủ tục theo lĩnh vực một cách dễ dàng và thuận tiện nhất. Trước hết người dùng vào tab DỊCH VỤ CÔNG TRỰC TUYẾN.

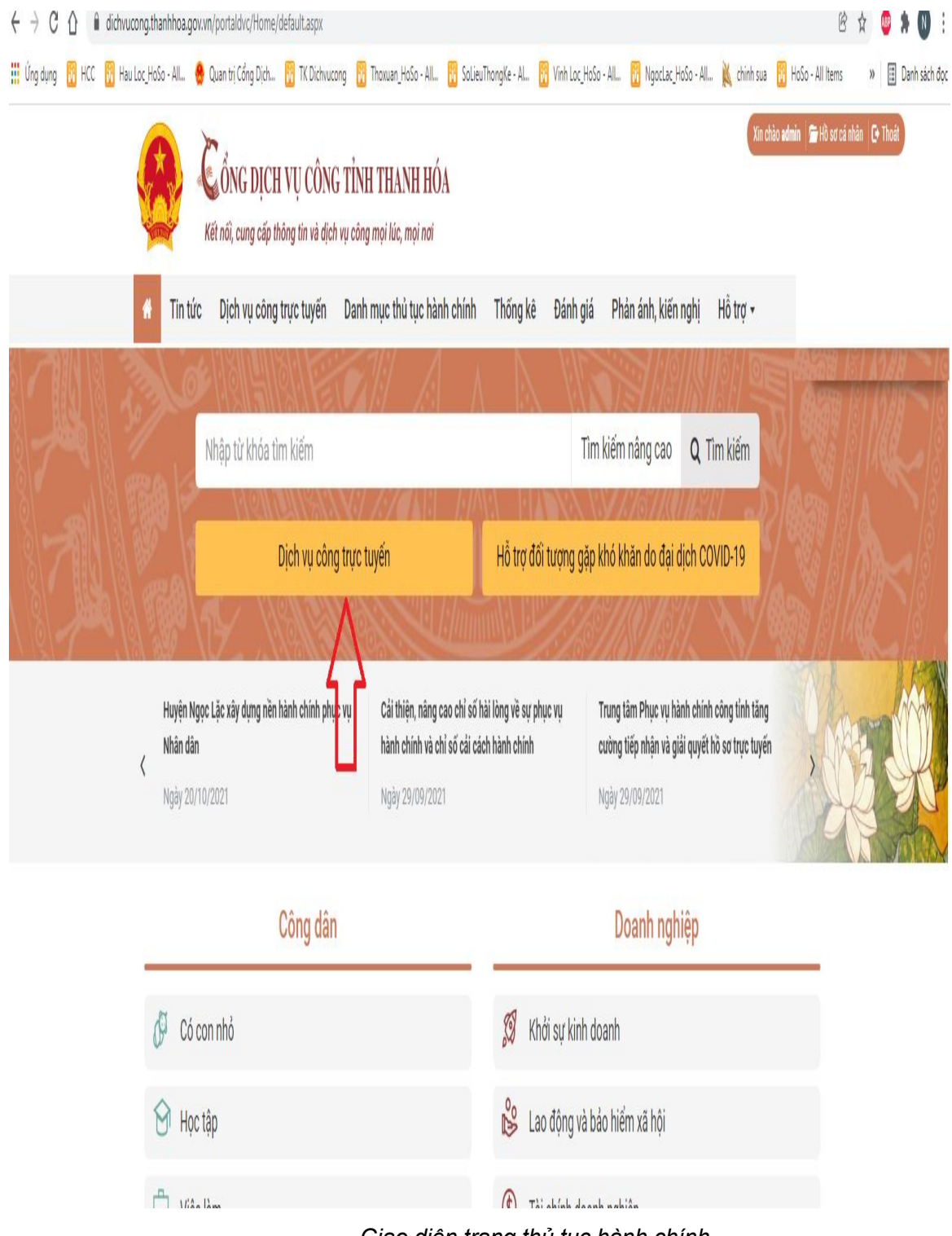

Giao diện trang thủ tục hành chính

- Danh mục thủ tục hành chính theo đơn vị và lĩnh vực được hiển thị toàn bộ phía bên trái màn hình chính.

| dichvucong.thanhhoa.gov.vn/portaldvc/KenhTin/dich                                                                                                    | n-vu-cong-truc-tuyen.aspx?_dv=5E6302BC-E99F-E5EC-27BB-7A                       | AF098D342A&_tk=&_md=                                                      | i 🖄 🏚                                     |
|----------------------------------------------------------------------------------------------------|--------------------------------------------------------------------------------|---------------------------------------------------------------------------|-------------------------------------------|
| 🖁 HCC 🛛 Hau Loc_HoSo - All 🤮 Quan trị Cổng Dịch 🛐                                                                                                    | TK Dichvucong 🛛 Thoxuan_HoSo - All 🛐 SolieuThongKe - Al                        | 👸 Vinh Loc_HoSo - All 👔 NgocLac_HoSo - All                                | 🔌 chinh sua 👖 HoSo - All Items 🛛 » 🗏 🖽 Da |
| Kết nối, cung cấp thông t                                                                                                    | ị <mark>CÔNG TỉNH THANH HÓA</mark><br>tin và dịch vụ công mọi lúc, mọi nơi     |                                                                           | Xín chào admin 🚰 Hồ sơ cả nhân 🕒 Thoát    |
| 🐐 Tin tức Dịch vụ công trực                                                                                                    | tuyến Danh mục thủ tục hành chính Thống k                                      | ê Đánh giá Phản ánh, kiến nghị                                            | Hỗ trợ -                                  |
| SỞ, BAN NGÀNH 🔹                                                                                                    | 🗾 Tìm kiếm dịch vụ                                                             |                                                                           |                                           |
| Ban Quản lý khu Kinh tế Nghi Sơn và<br>các Khu công nghiệp (56 dịch vụ)     Sở Công Thương (136 dịch vụ)     Sở Giáo dục và Đào tạo (76 dịch vụ)     UBND CẤP HUYỆN | Sở Tư pháp<br>Chọn mức độ                                                      | <ul> <li>Chọn lĩnh vực</li> <li>Nhập từ khóa</li> <li>TÌM KIẾM</li> </ul> | <b>v</b>                                  |
| UBND CẤP XĂ 🗸                                                                                                    | Địa chỉ: 34 Đại lộ Lê Lợi, Thành phố Thanh Hoá.<br>Số điện thoại: 02373.852763 | SỞ TƯ PHÁP<br>Email:                                                      |                                           |
|                                                                                                    | Có 133 thủ tục                                                                 |                                                                           |                                           |
|                                                                                                    | STT Thủ tục hành chính                                                         | Đơn vị cung cấp<br>                                                       | Mức<br>độ                                 |
|                                                                                                    | 1 Đăng ký hoạt động của Trung tâm tư vấn pháp luậ                              | t Sở Tư pháp                                                              | 4 Đăng ký                                 |
|                                                                                                    | 2 Đăng ký hoạt động cho chi nhánh của Trung tâm t                              | ư vấn pháp luật Sở Tư pháp                                                | 2                                         |
|                                                                                                    | Thay đổi nôi dụng đặng ký hoạt động của Trung tá                               | im Tự vấn nhán luật. Chi                                                  |                                           |

Danh mục thủ tục theo đơn vị và lĩnh vực

sau:

- Muốn xem chi tiết một thủ tục nào đó người dùng thực hiện theo các bước như

**Bước 1:** Xem thủ tục thuộc đơn vị Sở ban ngành; UBND cấp Huyện hay UBND cấp Xã và thủ tục đó thuộc lĩnh vực nào. Bấm chuột chọn Sở ban ngành; UBND cấp Huyện hay UBND cấp Xã, chọn Lĩnh vực. Sau đó bấm **Tìm kiếm** hoặc **Nhập tên thủ tục** vào ô tìm kiếm như hình dưới đây:

| C 🖞 🕯 dichvucong.thanhhoa.gov.vn/portaldvc/KenhTin/dich | ru-cong-truc-tuyen.aspx?_dv=SE6302BC-E99F-E5EC-27BB-7AAF098D342A8_tk=&_md=                                                                                | Q 🖻 🖈 🔮 🛊 🛛             |
|---------------------------------------------------------|----------------------------------------------------------------------------------------------------|-------------------------|
| dụng 📅 HCC 👖 Hau Loc_HoSo - All 🧁 Quan trị Cổng Dịch 👔  | Dichvucong 📅 Thoxuan_HoSo - All 👸 SolieuThongKe - Al 👔 Vinh Loc_HoSo - All 👸 NgocLac_HoSo - All 100% 🗕                                                    | - 🕂 Đặt lại 🕨 🗄 Danh sá |
| 🐐 Tin tức 🛛 Dịch vụ công trực                           | <b>ıyến</b> Danh mục thủ tục hành chính Thống kê Đánh giá Phản ánh, kiến nghị Hỗ trợ →                                                                    |                         |
| SỞ, BAN NGÀNH 🗸 🗸                                       | Tìm kiếm dịch vụ                                                                                                    |                         |
| UBND CẤP HUYỆN 🗸 🗸                                      |                                                                                                    |                         |
| UBND CẤP XÃ 🗸 🗸                                         | Sở Tư pháp 🖌 Chọn lĩnh vực                                                                                                    |                         |
|                                                         | Chọn mức độ 🗸 Nhập từ khóa                                                                                                    |                         |
|                                                         | tìm kiếm                                                                                                    |                         |
|                                                         | SỞ TƯ PHÁP                                                                                                    |                         |
|                                                         | Địa chỉ: 34 Đại lộ Lê Lợi, Thành phố Thanh Hoá. Email:<br>Số điện thoại: 02373.852763                                                                     |                         |
|                                                         | Có 133 thủ tục                                                                                                    |                         |
|                                                         | STT Thủ tục hành chính Đơn vị cung cấp độ                                                                                                    |                         |
|                                                         | 1 Đăng ký hoạt động của Trung tâm tư vấn pháp luật 🔀 Sở Tư pháp 4 Đảng k                                                                                  |                         |
|                                                         | 2 Đăng ký hoạt động cho chi nhánh của Trung tâm tư vấn pháp luật Sở Tư pháp 2                                                                             |                         |
|                                                         | 3     Thay đổi nội dung đăng ký hoạt động của Trung tâm Tư vấn pháp luật, Chi     Sở Tư pháp     2       3     nhánh của Trung tâm Tư vấn pháp luật     2 |                         |
|                                                         | 4     Cấp Thẻ Tư vấn viên pháp luật     Sở Tư pháp     2                                                                                                  |                         |
|                                                         | 5 Cấp lại Thẻ Tư vấn viên pháp luật Sở Tư pháp 2                                                                                                    |                         |
|                                                         | 6 Thu hồi thể tự vấn viên nhán luật                                                                                                    |                         |

Tra cứu thủ tục hành chính, kết quả hiển thị bên dưới

**Bước 2:** Kết quả sau khi tìm kiếm được hiển thị bên dưới. Bấm chuột vào tên thủ tục đó, thông tin chi tiết về thủ tục sẽ được hiển thị bao gồm: thông tin chung, trình tự thực hiện, thành phần hồ sơ, yêu cầu điều kiện, căn cứ pháp lý, tải biểu mẫu,...

| → C A dichvucong.thanhhoa.gov.vn/portaldvc/KenhTin/dich    | -cong-truc-tuyen.aspx?_dv=5E6302BC-E99F-E5EC-27BB-7AAF098D342A8v_tk=8v_md=                                      | Q & 🖈 🔮 🛊 N                   |
|------------------------------------------------------------|----------------------------------------------------------------------------------------------------|-------------------------------|
| g dụng 🔣 HCC 🔀 Hau Loc_HoSo - All 🤮 Quan trị Cổng Dịch 👸 1 | vichwucong 🛐 Thoxuan_HoSo - All 🛐 SolieuThongKe - Al 🛐 Vinh Loc_HoSo - All 🛐 Ngoclac_HoSo - All 🚺 100% 🗕        | • 🕂 🕀 Đặt lại 👌 🗄 Danh sách đ |
| 🐐 Tin tức Dịch vụ công trực                                | rến Danh mục thủ tục hành chính Thống kê Đánh giá Phản ánh, kiến nghị Hỗ trợ -                                  |                               |
| SỬ, BAN NGÀNH 🗸                                            | ✓ Tìm kiếm dịch vụ                                                                                              |                               |
|                                                            |                                                                                                    |                               |
| UBND CẤP XĂ 🗸                                              | Sở Tư pháp 🗸Chọn lĩnh vực                                                                                       |                               |
|                                                            |                                                                                                    | Ĩ.                            |
|                                                            | TÌM KIẾM                                                                                                    |                               |
|                                                            |                                                                                                    |                               |
|                                                            | SỞ TƯ PHÁP                                                                                                    |                               |
|                                                            | Địa chỉ: 34 Đại lộ Lê Lợi, Thành phố Thanh Hoá. Email:<br>Số điện thoại: 02373.852763                           |                               |
|                                                            | ó 133 thủ tục                                                                                                   |                               |
|                                                            | STT Thủ tục hành chính Đơn vị cung cấp độ                                                                       |                               |
|                                                            | 1 Đảng ký hoạt động của Trung tâm tư vấn pháp luật Sở Tư pháp 4 Đảng kỹ                                         |                               |
|                                                            | 2 Đảng ký hoạt động cho chi nhánh của Trung tâm tư vấn pháp luật Sở Tư pháp 2                                   |                               |
|                                                            | 3 Thay đổi nội dung đăng ký hoạt động của Trung tâm Tư vấn pháp luật, Chi Nhán của Trung tâm Tư vấn pháp luật 2 |                               |
|                                                            | 4 Cấp Thẻ Tư vấn viên pháp luật Sở Tư pháp 2                                                                    |                               |
|                                                            | 5 Cấp lại Thẻ Tư vấn viên pháp luật Sở Tư pháp 2                                                                |                               |
|                                                            | 6 Thu hồi thể tự vấn viên nhán luật                                                                             |                               |
|                                                            | Giao diện chi tiết thủ tục hành chính                                                                           |                               |